# **Anmeldung !SG**

Wie meldet man sich für das !SG an und was ist zu beachten?

## Schritt-für-Schritt-Anleitung

1. Informieren

Schauen Sie sich das aktuelle Programmangebot auf der Webseite des !SG und die Modulvorstellung auf campUAS intensiv durch.

www.frankfurt-university.de/studium-generale

#### 2. Auswählen

Entscheiden Sie sich für drei Favoriten aus dem aktuellen Programm. Einem der ausgewählten Themen werden Sie später im Rahmen des digitalen Anmelde- und Auswahlverfahrens automatisch zugeteilt.

#### 3. Anmelden

Sie haben Ihre Entscheidung für drei Themen getroffen. Loggen Sie sich nun in Ihren HIS-Account ein (his.frankfurt-university.de), klicken Sie auf "Interdisziplinäres Studium Generale" und geben Sie in der Anmeldemaske Ihre persönlichen drei Themenwünsche ein. Kennzeichnen Sie bitte eindeutig Ihre thematische Erst-, Zweit- und Drittwahl, damit Ihre Anmeldung gültig ist. Während der Anmeldefrist können Sie Änderungen vornehmen; nach der Themenvergabe ist das nicht mehr möglich. Anmeldefrist und Themenvergabetermin finden Sie

unter www.frankfurt-university.de/studium-generale. Welchem der von Ihnen ausgewählten Themen sie zugeteilt worden sind, erfahren Sie etwa eine Woche vor Vorlesungsbeginn über das HIS-Portal unter "Prüfungsverwaltung"/ "Info über angemeldete Prüfungen". Für das Thema, das dort genannt ist, stehen Sie auf der

Teilnehmerliste.

4. Starten!

Auf der Modulpool-Seite des !SG finden Sie für jedes Thema den Starttermin, den Raum und weitere nützliche Informationen, wie etwa Hinweise zum dazugehörigen campUAS-Kurs.

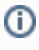

### Verwandte Artikel

#### Inhalt nach Stichwort

Es ist kein Inhalt mit den angegebenen Stichworten vorhanden